# Leave Correction Report

| Introduction | This guide provides the procedures for running the Leave Correction<br>Report in Direct Access (DA).                                                                                                    |
|--------------|----------------------------------------------------------------------------------------------------|
| Information  | The purpose of this report is to show all leave transactions that have been corrected or deleted within a specified timeframe and ensure they are valid.                                                                               |
|              | <ul><li>To use this report, you must have one of the following Functional Roles:</li><li>CG Admin Technician</li><li>CG CGIS Investigator</li></ul>                                                                                    |
|              | CG SPO Auditor                                                                                                    |
|              | CG SPO Technician                                                                                                    |
|              | • CG Assignment Officer (EPM)                                                                                                    |
|              | • CG Assignment Officer CAC (EPM)                                                                                                    |
|              | • CG SPO Auditor (CG Academy)                                                                                                    |
|              | • CG SPO Technician (CG Academy)                                                                                                    |
|              | • CG Admin Supervisor E-7 and PERS in an Admin Billet                                                                                                    |
|              | • CG CO/OIC, XO/SPO, Gold & Silver Badge MC                                                                                                    |
|              | • CG SPO Technician (PSC (RPM-3))                                                                                                    |
|              | • CG SPO Auditor (PSC (RPM-3))                                                                                                    |
|              | If you feel that you require access to the Leave Correction Report and do<br>not possess one of the roles listed above, submit a DA Roles request via<br>DA and ask for the CGSSCMD role using the Requesting New User<br>Roles guide. |

**DA Failsafe for Leave Requests** If leave was requested and then denied through Absence Requests, it may cause an error when attempting to enter the leave in the Delay En route section of the PCS Orders or processing the PCS Departing or Reporting Endorsements.

> A Trouble Ticket with screenshots must be submitted to PPC to have the 'Denied' Absence Request deleted from DA before the PCS Orders or Endorsements may be completed.

| CG_         | GP.         | ABSEN        | CE_RE         | QUEST   | - Lis | ting of At | osence Re                | equests           | 5                 |                    |                |                |                      |
|-------------|-------------|--------------|---------------|---------|-------|------------|--------------------------|-------------------|-------------------|--------------------|----------------|----------------|----------------------|
|             |             | EMP          | LID           |         | Q     |            |                          |                   |                   |                    |                |                |                      |
|             |             | Departm      | ent           |         | Q     |            |                          |                   |                   |                    |                |                |                      |
|             |             | Reports      | То            |         | Q     |            |                          |                   |                   |                    |                |                |                      |
| *Beg        | in Da       | ate On or A  | fter 12/0     | 1/2023  | 81    |            |                          |                   |                   |                    |                |                |                      |
| *End        | Date        | e On or Bef  | fore 01/3     | 1/2024  | 31    |            |                          |                   |                   |                    |                |                |                      |
|             | *F          | lequest Sta  | atus All S    | tatuses |       |            | ~                        |                   |                   |                    |                |                |                      |
|             |             | S            | PO            |         |       |            |                          |                   |                   |                    |                |                |                      |
| Viev        | v Re        | sults        |               |         |       |            |                          |                   |                   |                    |                |                |                      |
| Dow<br>View | nloa<br>All | d results in | 1: Excel      | SpreadS | heet  | CSV Text F | ile XML Fil              | e (2 kb)          | )                 |                    |                |                |                      |
| Row         | Seq<br>Nbr  | Last<br>Name | First<br>Name | EMPLID  | Rank  | Component  | Department               | Request<br>Status | Descr             | Submission<br>Date | Begin_Date     | EndDate        | Duration /<br>(Days) |
| 1           | 2           | Riker        | William       | 1234567 | E4    | AD         | PATFOR<br>SWA<br>BAHRAIN | Denied            | Leave -<br>OCONUS | 2023-12-<br>01     | 2023-12-<br>02 | 2023-12-<br>06 | 5                    |

| • De | lay En route |   |            |      |                |   |      |   |   |
|------|--------------|---|------------|------|----------------|---|------|---|---|
|      | Begin Date   |   | End Date   |      | Delay En route |   | Days |   |   |
| 1    | 12/02/2023   |   | 12/09/2023 | •••• | Leave OCONUS   | ~ | 8    | + | - |
| 2    | 12/10/2023   |   | 12/13/2023 |      | Proceed Time   | ~ | 4    | + | - |
| 3    | 12/14/2023   | : | 12/16/2023 | •••  | Travel Time    | ~ | 3    | + | - |

| Two events with the same priority have overlapping dates. Please correct. (17000,1669)Error saving Component Interface. [GP_ABSENCE_EVENT] (91,37) |
|----------------------------------------------------------------------------------------------------|
| The PeopleCode program executed an Error statement, which has produced this message.                                                               |
| ОК                                                                                                    |

Also, while processing PCS Orders, if there is an Absence request overlap with the Delay in En route section or the Actual Begin and End dates of the orders, DA will display a message as shown below.

| Leave Begin Date 2024-01-08 and End Date 2024-01-15 conflic                             | t with existing Absence Request 2023-12-31 thru 2024-01-29. (30003,2) |
|-----------------------------------------------------------------------------------------|-----------------------------------------------------------------------|
| The Leave Dates entered fall between another absence reques<br>change this new request. | t. You cannot overlap absences. Please modify the existing request or |
|                                                                                         | ОК                                                                    |

**Procedure** See below.

| Step | Action                                                                                                    |
|------|----------------------------------------------------------------------------------------------------|
| 1    | Click on the Self Service for Commands tile.                                                                                                    |
|      | Self Service for Commands                                                                                                    |
|      |                                                                                                    |
|      | Colori de La como di contra de la como de la como de la |
| 2    | Reports                                                                                                    |
|      | Department Role Query - Field                                                                                                    |
|      | Department Role Query - PPC                                                                                                    |
|      | Leave Correction Report                                                                                                    |
|      | Member All Duty Report                                                                                                    |
|      | Member All Duty Report - FSMS                                                                                                    |
|      | Member Into Report                                                                                                    |
|      | PDE by Dept                                                                                                    |
|      | Positions at a Department                                                                                                    |
|      | Recertification Status Report                                                                                                    |
|      | SWE PDE                                                                                                    |
|      | SWE Profile Letter by Dept                                                                                                    |
|      | SWE Profile Letter by Member                                                                                                    |
|      | Use ^                                                                                                    |
|      | Command Information                                                                                                    |
|      |                                                                                                    |

Procedure,

continued

| Step | Action                                          |                                |
|------|-------------------------------------------------|--------------------------------|
| 3    | The CG_GP_LEAVE_CORRECTION_RPT - I              | Leave Correction Report page   |
|      | will display. Set ID (Use 00010 for CG) is the  | default. Click the Lookup icon |
|      | for the <b>Relation Type</b> .                  |                                |
|      | CG_GP_LEAVE_CORRECTION_RPT - Leave              | e Correction Report            |
|      | Set ID (Use 00010 for CG) 00010                 |                                |
|      | Relation Type                                   |                                |
|      | Department Q                                    |                                |
|      | *Start Date                                     |                                |
|      | *End Date                                       |                                |
|      | View Results                                    |                                |
|      | View Results                                    |                                |
| Λ    | A mere has will approximit the following Tree l |                                |
| 4    | • CC DEPT OPC Current department and all        | departments that fall under it |
|      | • CG DEF I OKG - Cullent department and an      | tmonto                         |
|      | • CC SPO All units supported by that SPO de     | portmont                       |
|      | • COSTO - An units supported by that STO de     | partment.                      |
|      | Select the appropriate <b>Tree Name</b>         |                                |
|      |                                                 |                                |
|      | Query                                           | ×                              |
|      | Search by: Tree Name begins with                |                                |
|      | Look Up Cancel Advanced Lookup                  |                                |
|      | Search Results                                  |                                |
|      | View 100 First 🕚 1-3 of 3 🕑 Last                |                                |
|      | Tree Name Description                           |                                |
|      | CG_DEPT_ORG Official CG Org Structure           |                                |
|      | CG_ISC ISC/Sector/Base Tree                     |                                |
|      | CG_SPO SPO                                      |                                |
|      | L                                               |                                |
|      |                                                 |                                |

#### Procedure,

continued

| Step | Action                                                                                                    |
|------|----------------------------------------------------------------------------------------------------|
| 5    | After selecting the Relation Type, enter the <b>Department, Start Date</b> and <b>End Date</b> .                                                                                                    |
|      | • Department - Your department ID                                                                                                    |
|      | • Start Date - Beginning day of the date range for corrections and deletions only (not the date of the leave request itself, nor the beginning date of the                                                                                                    |
|      | leave taken).                                                                                                    |
|      | • End Date - Ending day of date range for corrections and deletions only.                                                                                                    |
|      | Click View Results.                                                                                                    |
|      | CG_GP_LEAVE_CORRECTION_RPT - Leave Correction Report                                                                                                    |
|      | Set ID (Use 00010 for CG) 00010                                                                                                    |
|      | Relation Type CG_SPO                                                                                                    |
|      | Department 042311                                                                                                    |
|      | *Start Date 11/01/2023                                                                                                    |
|      | *End Date 12/31/2023 前                                                                                                    |
|      | View Poculto                                                                                                    |
|      | View Results                                                                                                    |
|      |                                                                                                    |
| 6    | The results will display the following fields and can be <b>downloaded to an</b>                                                                                                    |
|      | Download results in Excel SpreadSheet CSV Text File XULL File (13 bb)                                                                                                    |
|      | View All First 1-17 of 17 Last Row ID Empl Name Middle Devit ID Devit OPFAC Bank Lever Parini Lever First 1-00 (ginal Original Deviting Parini Lever First 1-17 of 17 Last Row ID Empl Name Middle Devit ID Devit OPFAC Bank Lever Parini Lever First 1-17 of 17 Last                                                                                                    |
|      | Record         Name         Record         Name         Requested         Name         Requested                                                                                                    |
|      | 2 222222 0 Gerard 000933 CC4E0RRY 15527 EMC 11/18/2023 11/24/2023 Deletion 9876543 Mr. Bingle 11/15/2023 8765432 Mable 11/15/2023 042311 NOLA                                                                                                    |
|      | 3 333333 0 Morgus the 07757 WTRWKYS MGT 31717 LCDR 11/13/2023 11/13/2023 Deletion 9876543 Mr. Bingle 11/02/2023 8765422 Simmons 11/02/2023 42311 NOLA 9879 (P/P)                                                                                                    |
|      | 6 444444 0 Pincess 03844 LOGISTICS 9339 YN1 11/15/2023 11/15/2023 Deletion 9876543 Mr. Bingle 11/20/2023 8765432 Simmons 11/20/2023 8765432 Simmons 11/20/2023 8765432 Simmons 11/20/2023 876543 SPO(PS)                                                                                                    |
|      | 7 555555 0 Hazel 042297 BASE NOLA 2107 VNC 11/20/2023 11/24/2023 11/24/2023 11/22/2023 Correction 9876543 Mr. Bingle 12/04/2023 8765432 Mable 12/05/2023 04231 NOLA SPO (PS)                                                                                                    |
|      | 8 6666666 0 Dwayne Cassius 006156 CGC PELICAN 13327 BM1 10/30/2023 11/02/2023 10/30/2023 11/01/2023 Correction 9876543 Mr. Bingle 12/05/2023 8765432 Mable 12/05/2023 8765432 Simmons Participation (Second Second S |
|      | 9 7777777 0 0000 de 0 000247 AIRSTA 20155 YN 12/15/2023 12/18/2023 Deletion 9976543 Mr. Bingle 11/28/2023 8765432 Mable 12/14/2023 042311 NOLA SPO (PS)                                                                                                    |
|      | 12 888888 0 Benjamin 048838 BASE GALV 31180 YN 09/26/202 12/18/202 09/26/202 12/18/202 Correction 997654 Mr. Bingle 11/13/202 8765432 Mable 11/14/202 042311 NOLA SPO (PS)                                                                                                    |
|      | 13         999999         0         Gambit         048838         BASE GALV<br>PAA DIV(PP)         31180         YN3         9926/2023         12/18/2023         Deletion         9976543         Mr. Bingle         11/13/2023         8765432         Mable<br>Simmons           13         9999999         0         Gambit         048838         BASE GALV<br>PAA DIV(PP)         31180         YN3         9926/2023         12/18/2023         Deletion         9976543         Mr. Bingle         11/13/2023         8765432         Mable<br>Simmons           500 (PS)         0         0         0         0         0         0         0         0         0         0         0         0         0         0         0         0         0         0         0         0         0         0         0         0         0         0         0         0         0         0         0         0         0         0         0         0         0         0         0         0         0         0         0         0         0         0         0         0         0         0         0         0         0         0         0         0         0         0         0         0                                                                                                    |
|      | 14         1234567         0         Seymore<br>Fair         AIRSTA<br>000494 CORPUS         20245         SN         11/10/2023         11/11/2023         11/11/2023         Correction         9876543         Mr. Bingle         11/05/2023         8765432         Mable<br>Simmons         11/07/2023         042311         NOLA                                                                                                    |
|      |                                                                                                    |

Procedure,

continued

| Step |                 |                |                           | 1            | Action  |                                   |        |         |         |
|------|-----------------|----------------|---------------------------|--------------|---------|-----------------------------------|--------|---------|---------|
| 7    | Field na        | mes an         | d breakdow                | ns will be   | explain | ned in 3 section                  | s.     |         |         |
|      | Section         | 1:             |                           |              |         |                                   |        |         |         |
|      | • <b>ID</b> - N | lember         | 's employe                | e ID         |         |                                   |        |         |         |
|      | • Empl          | Record         | <b>d</b> - Member         | 's employ    | ee reco | rd (Active Duty                   | , Rese | rve, Ci | vilian, |
|      | etc.)           |                |                           |              |         |                                   |        |         |         |
|      | • Name          | - Mem          | ber's first a             | ind last na  | me      |                                   |        |         |         |
|      | • Middl         | <b>e</b> - Me  | mber's mid                | dle initial/ | name    |                                   |        |         |         |
| 1    | • Dept l        | <b>D</b> - Me  | ember's dep               | oartment II  | D       |                                   |        |         |         |
| 1    | • Dept -        | Memb           | er's depart               | ment name    | e       |                                   |        |         |         |
|      | • OPFA          | <b>C</b> - Ur  | it operation              | nal facility | numbe   | r (OPFAC)                         |        |         |         |
|      | • Rank          | - Mem          | ber's paygr               | ade/rank     |         |                                   |        |         |         |
|      | ID              | Empl<br>Record | Name                      | Middle       | Dept ID | Dept                              | OPFAC  | Rank    |         |
|      | 1111111         | 0              | Benjamin<br>Button        |              | 048829  | OL-BASE GALV<br>(ESD)-<br>HOUSTON | 31180  | ITC     |         |
|      | 2222222         | 0              | Marcel<br>Gerard          |              | 000933  | CGC HARRY<br>CLAIBORNE            | 15527  | EMC     |         |
|      | 3333333         | 0              | Morgus the<br>Magnificent |              | 007757  | SEC HOU/GAL<br>WTRWAYS MGT<br>DIV | 37170  | LCDR    |         |
|      | 444444          | 0              | Princess<br>Tiana         |              | 038648  | PSU 308<br>LOGISTICS<br>DEPT      | 93309  | YN1     |         |
|      | 5555555         | 0              | Hazel<br>Levesque         |              | 042297  | BASE NOLA<br>P&A DIV (PP)         | 31070  | YNC     |         |
|      |                 |                |                           |              | 1       | 1                                 |        |         |         |

Procedure,

continued

| ) |                                                                                                    |                                                                                 |                                                                                                 | Action                                                                                |                                                                               |                                                                                                    |                                                    |
|---|----------------------------------------------------------------------------------------------------|---------------------------------------------------------------------------------|-------------------------------------------------------------------------------------------------|---------------------------------------------------------------------------------------|-------------------------------------------------------------------------------|----------------------------------------------------------------------------------------------------|----------------------------------------------------|
|   | Section 2:<br>• Original<br>• Original<br>• New Lea<br>• New Lea<br>• Correction<br>• Requested<br>• Requested | Leave Beg<br>Leave End<br>ve Begin D<br>ve End Da<br>on Type - 1<br>or - Employ | gin Date - (<br>d Date - Or<br>Date - New<br>date - New date<br>(Indicates the<br>yee id of the | Driginal date<br>iginal date<br>date leave<br>ate leave is<br>e type of c<br>e member | te the leav<br>the leave<br>is to begin<br>to end.<br>orrection (<br>who subm | e was to<br>was to er<br>h.<br>(correctionitted the litted the l | begin.<br>nd.<br>on or deletion)<br>leave request. |
|   | Original<br>Leave Begin<br>Date                                                                                | Original<br>Leave End<br>Date                                                   | New Leave<br>Begin Date                                                                         | New Leave<br>End Date                                                                 | Correction<br>Type                                                            | Requestor                                                                                                    | Requestor<br>Name                                  |
|   | 12/06/2023                                                                                                    | 12/11/2023                                                                      |                                                                                                 |                                                                                       | Deletion                                                                      | 9876543                                                                                                    | Mr. Bingle                                         |
|   | 11/18/2023                                                                                                    | 11/24/2023                                                                      |                                                                                                 |                                                                                       | Deletion                                                                      | 9876543                                                                                                    | Mr. Bingle                                         |
|   | 11/13/2023                                                                                                    | 11/13/2023                                                                      |                                                                                                 |                                                                                       | Deletion                                                                      | 9876543                                                                                                    | Mr. Bingle                                         |
|   | 11/15/2023                                                                                                    | 11/15/2023                                                                      |                                                                                                 |                                                                                       | Deletion                                                                      | 9876543                                                                                                    | Mr. Bingle                                         |
|   | 11/20/2023                                                                                                    | 11/24/2023                                                                      | 11/20/2023                                                                                      | 11/22/2023                                                                            | Correction                                                                    | 9876543                                                                                                    | Mr. Bingle                                         |

#### Procedure,

continued

| Action                                            |          |                  |                         |               |                  |  |  |  |  |  |
|---------------------------------------------------|----------|------------------|-------------------------|---------------|------------------|--|--|--|--|--|
| Section 3:                                        |          |                  |                         |               |                  |  |  |  |  |  |
| • Date Requested - Date the request was submitted |          |                  |                         |               |                  |  |  |  |  |  |
| • Approver - Employee ID of the approver          |          |                  |                         |               |                  |  |  |  |  |  |
| • Approve                                         | er Name  | e - First ar     | nd last nam             | e of the      | approver         |  |  |  |  |  |
| • Date Lea                                        | ave Cor  | rected - I       | Date the lea            | ve requ       | est was co       |  |  |  |  |  |
| • SPO Dei                                         | ntID - S | PO depar         | tment ID                | 1             |                  |  |  |  |  |  |
| • SPO Dei                                         | ntName   | - SPO De         | enartment r             | name          |                  |  |  |  |  |  |
|                                                   |          |                  |                         |               |                  |  |  |  |  |  |
| Date<br>Requested                                 | Approver | Approver<br>Name | Date Leave<br>Corrected | SPO<br>DeptID | SPO<br>DeptName  |  |  |  |  |  |
|                                                   |          |                  |                         |               | BASE             |  |  |  |  |  |
| 12/18/2023                                        | 8765432  | Mable            | 12/18/2023              | 042311        | NOLA             |  |  |  |  |  |
|                                                   |          | SIMMONS          |                         |               | SPO (PS)         |  |  |  |  |  |
|                                                   |          | Mable            |                         |               | BASE             |  |  |  |  |  |
| 11/15/2023                                        | 8765432  | Simmons          | 11/16/2023              | 042311        | NOLA             |  |  |  |  |  |
|                                                   |          |                  |                         |               | SFU (FS)         |  |  |  |  |  |
| 11/02/2023                                        | 8765432  | Mable            | 11/02/2023              | 042311        | NOLA             |  |  |  |  |  |
|                                                   | 0100402  | Simmons          |                         |               | SPO (PS)         |  |  |  |  |  |
|                                                   |          | Mabla            |                         |               | BASE             |  |  |  |  |  |
| 11/20/2023                                        | 8765432  | Simmons          | 11/20/2023              | 042311        | NOLA             |  |  |  |  |  |
|                                                   |          | ommons           |                         |               | SPO (PS)         |  |  |  |  |  |
| 101010000                                         | 0705400  | Mable            | 40/05/0000              |               | BASE             |  |  |  |  |  |
| 12/04/2023                                        | 8765432  | Simmons          | 12/05/2023              | 042311        | NOLA<br>SPO (PS) |  |  |  |  |  |